## USB POLYGRAPH

## **Quick Start**

 Download and Run the software on your Windows PC located at:

http://www.usbpolygraph.com/downloads.aspx

② The software is located on your PC at: START→Swamiware→USB Polygraph

③ Be sure to practice administering complete exams prior to performing the actual test on the Subject.

## ④ Prepare the Subject

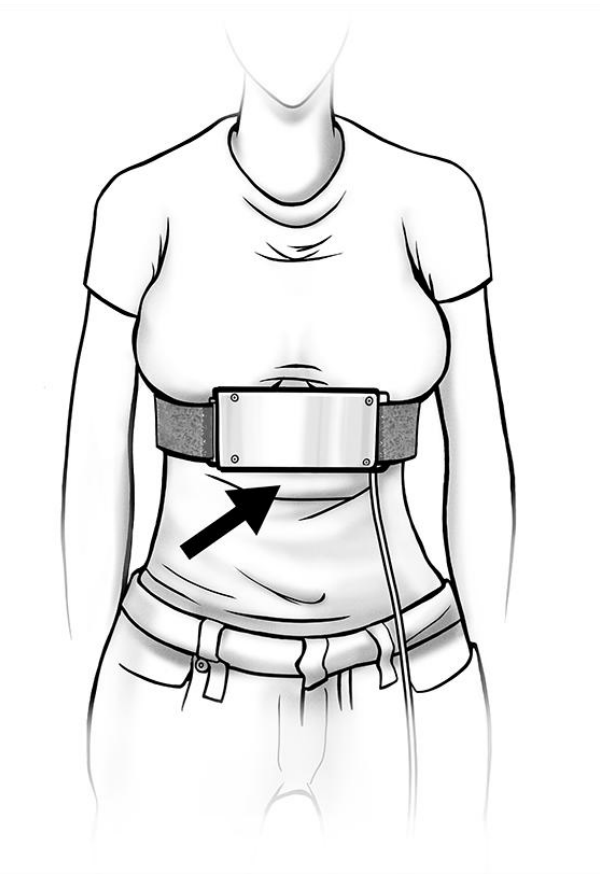

Attach the Chest Breathing Strap.

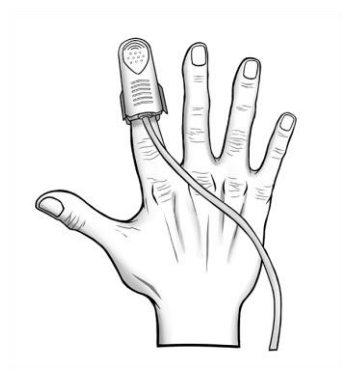

On one hand, attach Pulse Finger Clip.

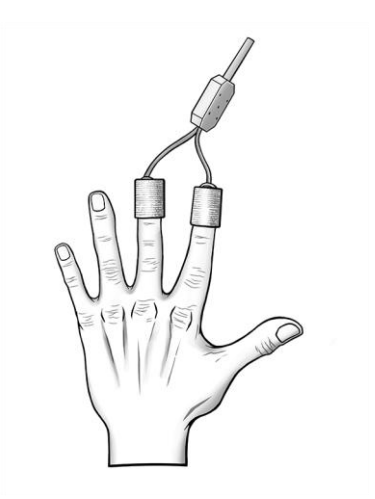

On the other hand, attach Skin Galvanization Wraps with thickest part of the metal touching finger pads of index and middle finger. (5) Plug USB connector directly into computer's USB port. Do not plug into a monitor or hub.

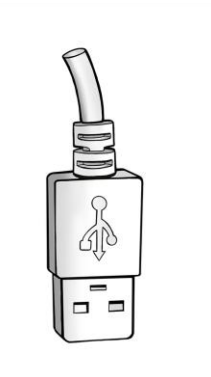

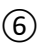

(6) For full instructions, open your phone's camera app 🔯 and point it at the QR code below. A PDF document will open.

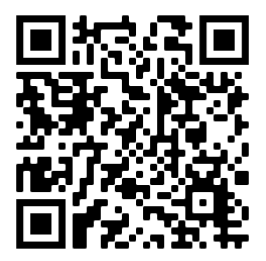

Copyright 2021 SWAMIWARE LLC., v1.8